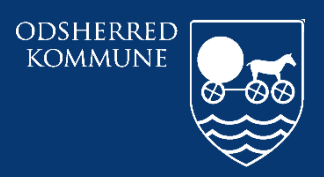

Odsherred Kommune

# CURA ARBEJDSGANG AKTIVERE/PAUSERE YDELSER

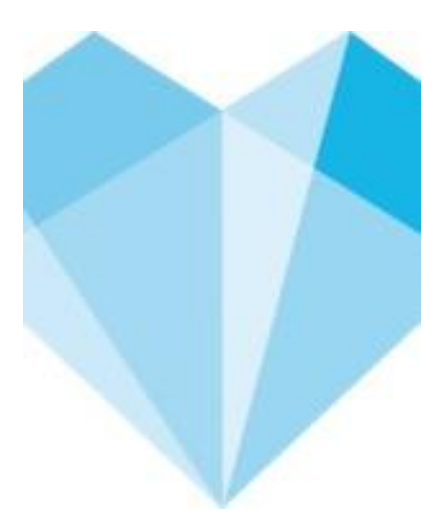

# Indhold

| Hvem skal arbejde med dette i Cura  | 3 |
|-------------------------------------|---|
| Hvad skal udføres i Cura            | 3 |
| Hvordan arbejdes der i Cura         | 4 |
| Pauser alle ydelser ved fravær      | 4 |
| Aktiver alle ydelser                | 6 |
| Aktivere enkelte "pauseret ydelser" | 7 |

| Ansvarlig: Systemadministratorer |            |
|----------------------------------|------------|
| Revideret                        | 20-11-2019 |
| Version                          | 1.0        |

### Hvem skal arbejde med dette i Cura

Sygeplejersker, visitatorer og SSA på plejecentre, aflastninger, Sejrsbo eller Lynghuset

### Hvad skal udføres i Cura

Når en borger der har ydelser skal have pauseret enkelte eller alle ydelser pga. fravær eller aktiveret alle eller enkelte ydelser igen.

#### Hvordan arbejdes der i Cura

### Pauser alle ydelser ved fravær

Man går på "borgers liv"

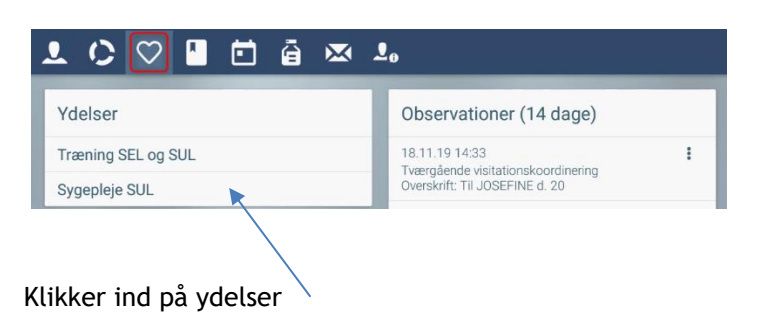

Og klikker på de 3 prikker

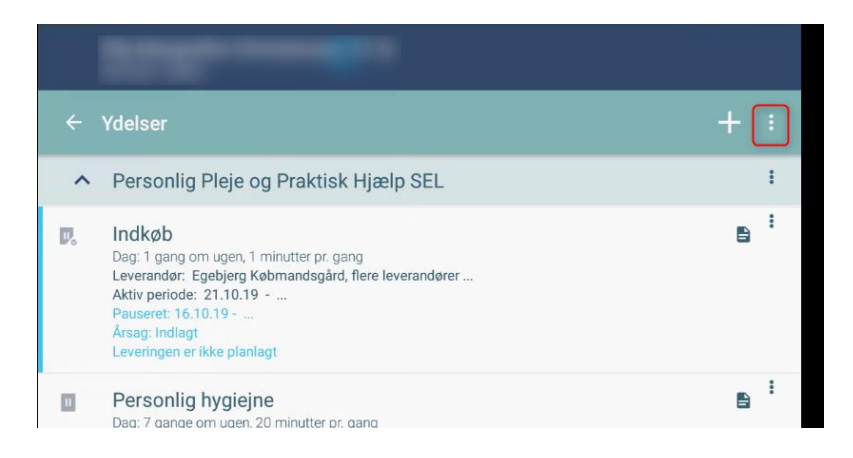

#### Klik på "pauser/aktiver ydelser"

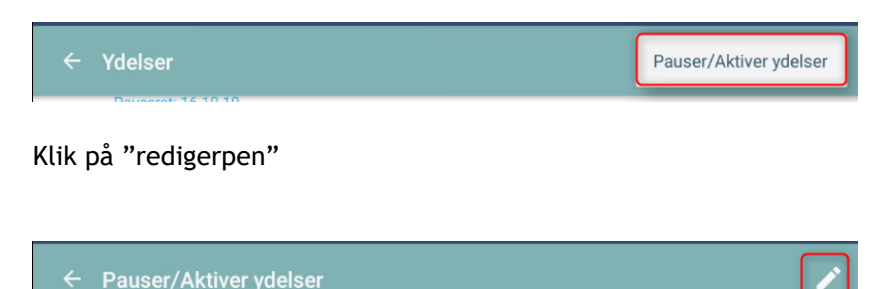

Klik nu på de ydelser man vil pausere, samt startdato redigeres hvis det ikke er fra d.d. og tidspunkt Klik Årsag ind til pausering

| ← Pauser/Aktiver ydelser                                                                  | ~ |
|-------------------------------------------------------------------------------------------|---|
| Startdato *                                                                               |   |
| <b>a</b> 20.11.19 08:19                                                                   |   |
|                                                                                           |   |
| 🖬 Slutdato                                                                                |   |
| Årsag *                                                                                   |   |
| Indlagt -                                                                                 |   |
| Stomipleje, Sygeplejegruppen Dag Syd<br>Aktiv periode: 15.11.19                           |   |
| Sårbehandling, Sygeplejegruppen Dag Syd<br>Aktiv periode: 18.11.19                        |   |
| Sårbehandling, Sygeplejegruppen Dag Syd<br>Aktiv periode: 15.11.19 - 22.11.19             |   |
| SUL - terapeutfaglig vurdering hjemme, Træningsteamet<br>Aktiv periode: 18.11.19          |   |
| Stomipleje, Sygeplejegruppen Dag Syd<br>Aktiv periode: 15.11.19                           |   |
| SUL-Kørsel, Træningsteamet<br>Aktiv periode: 18.11.19                                     |   |
| Sygeplejefaglig udredning, Sygeplejegruppen Dag Syd<br>Aktiv periode: 19.11.19 - 21.11.19 |   |

# Klik gem

| ← Pauser/Aktiver yd     | lelser |  |
|-------------------------|--------|--|
| Startdato *             |        |  |
| <b>1</b> 20.11.19 08:19 |        |  |

# Aktiver alle ydelser

### Man gør som beskrevet ved pausere

Og man sætter nu en slutdato og tidspunkt for hvornår man vil have aktiveret ydelser igen og klikker gem.

| ÷        | Pauser/Aktiver ydelser                                                                   | ~ |
|----------|------------------------------------------------------------------------------------------|---|
| 1        | Startdato *                                                                              |   |
| ļ        | 20.11.19 08:19                                                                           |   |
| !        | Slutdato                                                                                 |   |
| <u> </u> | Årsag *                                                                                  |   |
|          | Indlagt 👻                                                                                |   |
| S        | Stomipleje, Sygeplejegruppen Dag Syd<br>ktiv periode: 15.11.19                           |   |
| S        | šårbehandling, Sygeplejegruppen Dag Syd<br>vktiv periode: 18.11.19                       |   |
| S        | Sårbehandling, Sygeplejegruppen Dag Syd<br>vktiv periode: 15.11.19 - 22.11.19            |   |
| S        | SUL - terapeutfaglig vurdering hjemme, Træningsteamet<br>ktiv periode: 18.11.19          |   |
| S        | stomipleje, Sygeplejegruppen Dag Syd<br>vktiv periode: 15.11.19                          |   |
| S        | SUL-Kørsel, Træningsteamet<br>ktiv periode: 18.11.19                                     |   |
| S        | sygeplejefaglig udredning, Sygeplejegruppen Dag Syd<br>ktiv periode: 19.11.19 - 21.11.19 |   |

## Aktivere enkelte "pauseret ydelser"

### Pauseret ydelser ses ved "grå pause ikon"

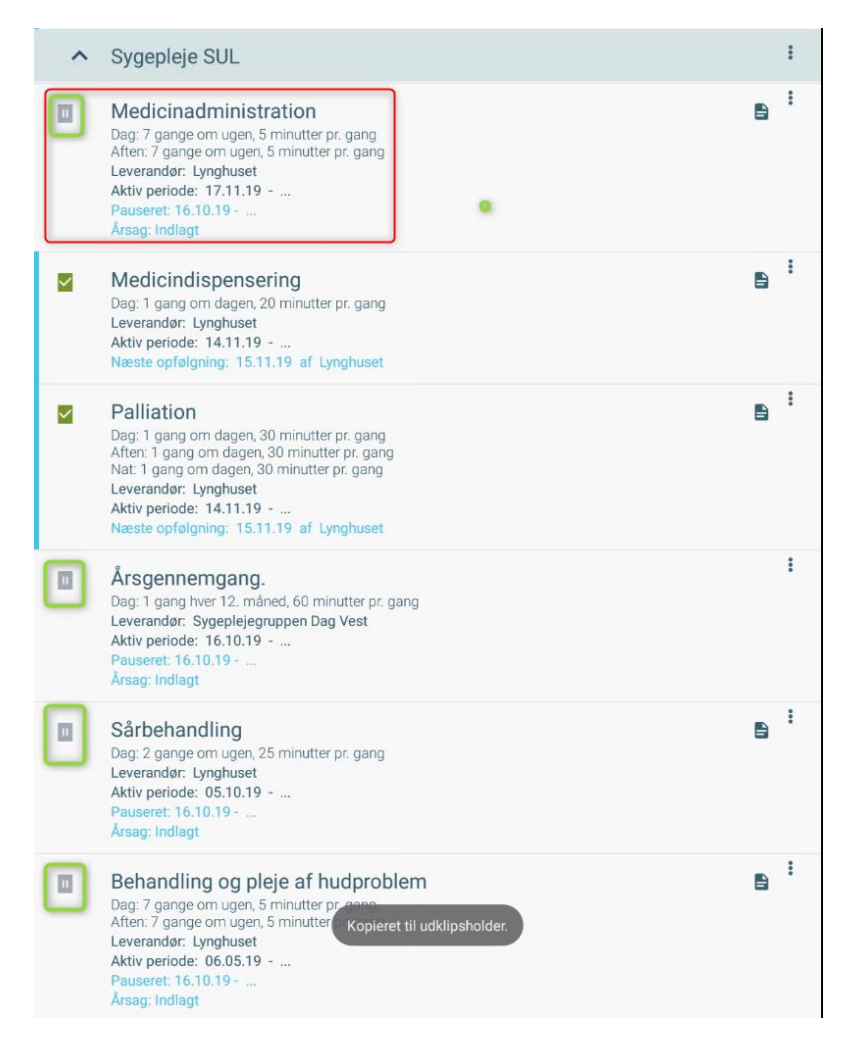

#### Man scroller op øverst på "ydelser"

Og klikker på de 3 prikker

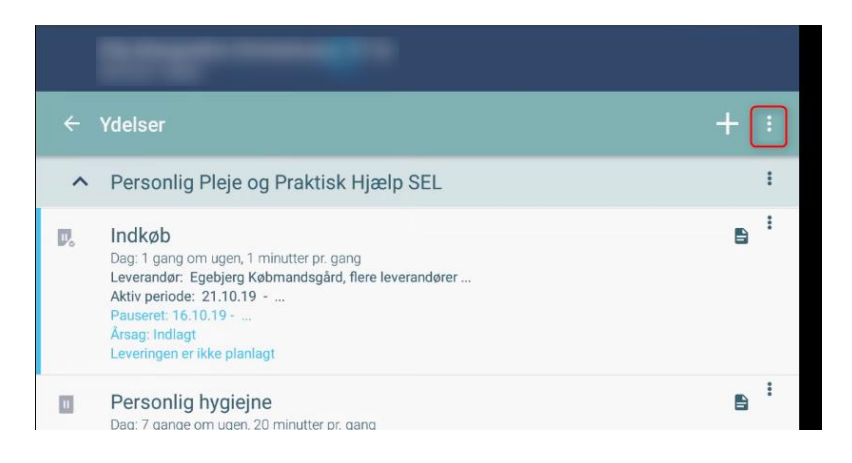

# Klik på "pauser/aktiver ydelser"

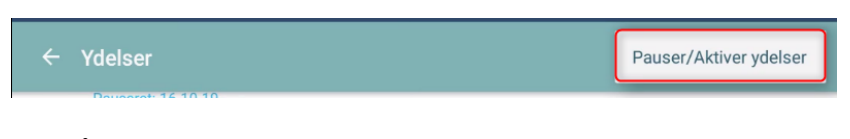

# Klik på "redigerpen"

| ← Pauser/Aktiver ydelser                                                         |  |
|----------------------------------------------------------------------------------|--|
| Startdato *                                                                      |  |
| <b>1</b> 6.10.19 22:40                                                           |  |
|                                                                                  |  |
| 🖬 Slutdato                                                                       |  |
| Årsag *                                                                          |  |
| Indlagt                                                                          |  |
| Personlig hygiejne, Højby<br>Aktiv periode: 21.10.19                             |  |
| RH Ernæring, Højby<br>Aktiv periode: 21.10.19 - 02.12.19                         |  |
| SUL - terapeutfaglig vurdering hjemme, Træningsteamet<br>Aktiv periode: 29.10.19 |  |
| RH Tilberede/anrette mad, Højby<br>Aktiv periode: 16.10.19 - 01.12.19            |  |

Klik nu de ydelser som man vil aktivere.

| Startdato *                                                                      |          |
|----------------------------------------------------------------------------------|----------|
| <b>1</b> 6.10.19 22:40                                                           |          |
|                                                                                  |          |
| 🖬 Slutdato                                                                       |          |
| Årsag *                                                                          |          |
| Indlagt -                                                                        |          |
| Personlig hygiejne, Højby<br>Aktiv periode: 21.10.19                             |          |
| RH Ernæring, Højby<br>Aktiv periode: 21.10.19 - 02.12.19                         |          |
| SUL - terapeutfaglig vurdering hjemme, Træningsteamet<br>Aktiv periode: 29.10.19 |          |
| RH Tilberede/anrette mad, Højby<br>Aktiv periode: 16.10.19 - 01.12.19            |          |
| RH Udskillelser, Højby<br>Aktiv periode: 16.10.19 - 01.12.19                     | <b>~</b> |
| Indkøb, Egebjerg Købmandsgård<br>Aktiv periode: 21.10.19                         | <b>V</b> |
| Medicindispensering, Lynghuset<br>Aktiv periode: 14.11.19                        |          |
| Sårbehandling, Lynghuset<br>Aktiv periode: 05.10.19                              |          |
| RH Mobilitet, Højby<br>Aktiv periode: 16.10.19 - 01.12.19                        |          |
| Rengøring i og af primære opholdsrum (2), COOR<br>Aktiv periode: 07.05.18        |          |
| Årsgennemgang., Sygeplejegruppen Dag Vest<br>Aktiv periode: 16.10.19             | <b></b>  |
| SUL-Kørsel, Træningstearnet<br>Aktiv periode: 29.10.19                           | <b>V</b> |
| Bad (2), Hjemmeplejen<br>Aktiv periode: 08.09.15                                 |          |
| Medicinadministration, Lynghuset<br>Aktiv periode: 17.11.19                      |          |
| Behandling og pleje af hudproblem, Lynghuset<br>Aktiv periode: 06.05.19          |          |
| Palliation, Lynghuset<br>Aktiv periode: 14.11.19                                 |          |
|                                                                                  |          |

De skal være blanke, når man har klikket

| 10.10.19 22.40                                                                   |  |
|----------------------------------------------------------------------------------|--|
|                                                                                  |  |
| 🖬 Slutdato                                                                       |  |
| Årsag *                                                                          |  |
| Indlagt 👻                                                                        |  |
| Personlig hygiejne, Højby<br>Aktiv periode: 21.10.19                             |  |
| RH Ernæring, Højby<br>Aktiv periode: 21.10.19 - 02.12.19                         |  |
| SUL - terapeutfaglig vurdering hjemme, Træningsteamet<br>Aktiv periode: 29.10.19 |  |
| RH Tilberede/anrette mad, Højby<br>Aktiv periode: 16.10.19 - 01.12.19            |  |
| RH Udskillelser, Højby<br>Aktiv periode: 16.10.19 - 01.12.19                     |  |
| Indkøb, Egebjerg Købmandsgård<br>Aktiv periode: 21.10.19                         |  |
| Medicindispensering, Lynghuset<br>Aktiv periode: 14.11.19                        |  |
| Sårbehandling, Lynghuset<br>Aktiv periode: 05.10.19                              |  |
| RH Mobilitet, Højby<br>Aktiv periode: 16.10.19 - 01.12.19                        |  |
| Rengøring i og af primære opholdsrum (2), COOR<br>Aktiv periode: 07.05.18        |  |
| Årsgennemgang., Sygeplejegruppen Dag Vest<br>Aktiv periode: 16.10.19             |  |
| SUL-Kørsel, Træningsteamet<br>Aktiv periode: 29.10.19                            |  |
| Bad (2), Hjemmeplejen<br>Aktiv periode: 08.09.15                                 |  |
| Medicinadministration, Lynghuset<br>Aktiv periode: 17.11.19                      |  |
| Behandling og pleje af hudproblem, Lynghuset<br>Aktiv periode: 06.05.19 -        |  |

### Klik nu gem

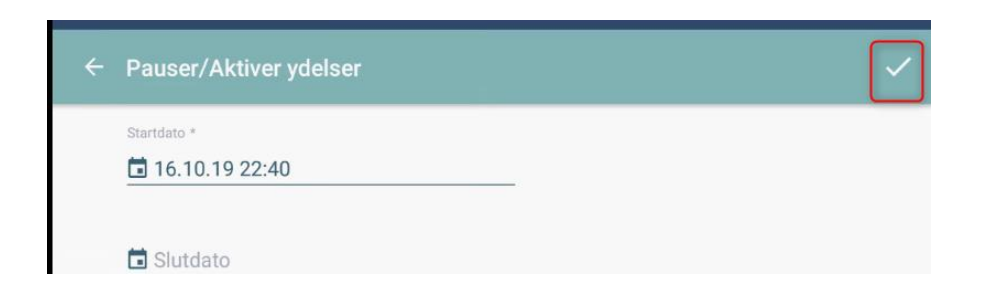

Kontroller nu at de ydelser man vil have aktiveret de rigtige ydelser

| ^ | Sygepleje SUL                                                                                                    |   | : |
|---|----------------------------------------------------------------------------------------------------|---|---|
|   | Medicinadministration<br>Dag: 7 gange om ugen, 5 minutter pr. gang<br>Aften: 7 gange om ugen, 5 minutter pr. gang<br>Leverandør: Lynghuset<br>Aktiv periode: 17.11.19                                                                                 |   | : |
|   | Medicindispensering<br>Dag: 1 gang om dagen, 20 minutter pr. gang<br>Leverandor: Lynghuset<br>Aktiv periode: 14.11.19<br>Næste opfølgning: 15.11.19 af Lynghuset                                                                                      |   | : |
|   | Palliation<br>Dag: 1 gang om dagen, 30 minutter pr. gang<br>Aften: 1 gang om dagen, 30 minutter pr. gang<br>Nat: 1 gang om dagen, 30 minutter pr. gang<br>Leverandør: Lynghuset<br>Aktiv periode: 14.11.19<br>Næste opfølgning: 15.11.19 af Lynghuset |   | • |
|   | Årsgennemgang.<br>Dag: 1 gang hver 12. måned, 60 minutter pr. gang<br>Leverandør: Sygeplejegruppen Dag Vest<br>Aktiv periode: 16.10.19<br>Pauseret: 16.10.19<br>Årsag: Indlagt                                                                        |   | : |
|   | Sårbehandling<br>Dag: 2 gange om ugen, 25 minutter pr. gang<br>Leverandør: Lynghuset<br>Aktiv periode: 05.10.19                                                                                                    |   | : |
|   | Behandling og pleje af hudproblem<br>Dag: 7 gange om ugen, 5 minutter pr. gang<br>Aften: 7 gange om ugen, 5 minutter pr. gang<br>Leverandør: Lynghuset<br>Aktiv periode: 06.05.19                                                                     | 8 | : |

CENTER FOR OMSORG OG SUNDHED | ODSHERRED KOMMUNE Telefon: 59 66 66 66